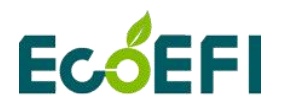

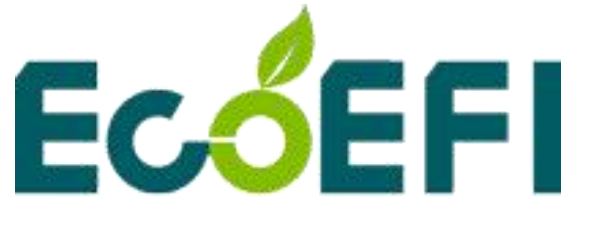

# EcoFlash

### **User Manual**

### V1.0

### COPY RIGHTS ECOTRONS LLC ALL RIGHTS RESERVED

Http://www.ecotrons.com

Note: If you are not sure about any specific details, please contact us at <u>info@ecotrons.com</u>.

1 Copy rights ECOTRONS LLC

http://www.ecotrons.com

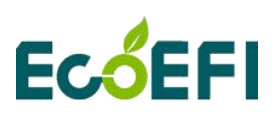

### 1 Installation of EcoFlash

### 1.1 Download the EcoFlash Software

1) Download the EcoFlash Reprogramming software from the website:

http://www.ecotrons.com/support/

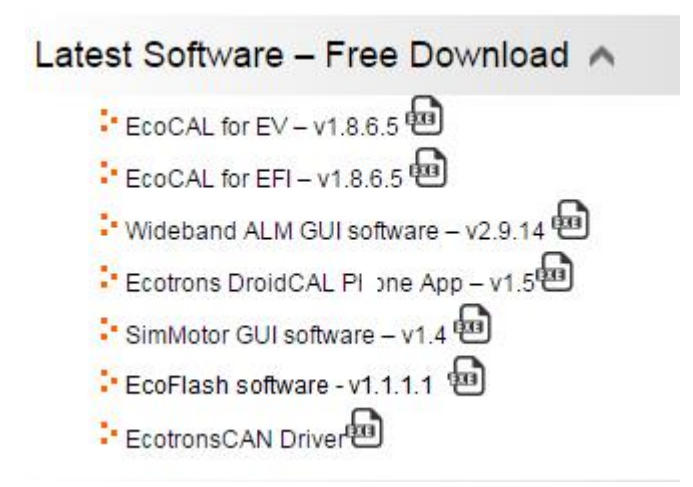

Click the "EcoFlash v1.X", and then download the software "EcoFlash v1.x-setup.exe"

### 1.2 Install EcoFlash

1) Unzip the file "EcoFlashV1.X.zip" and Double-click the file "EcoFlash v1.X-setup.exe" to install the EcoFlash:

## Ec<mark>ó</mark>EFI

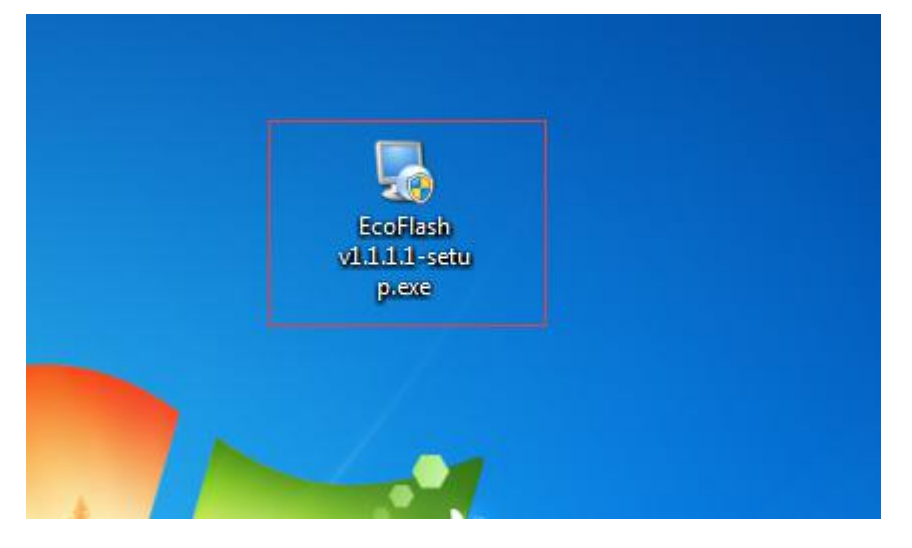

### 2) Click "Next"

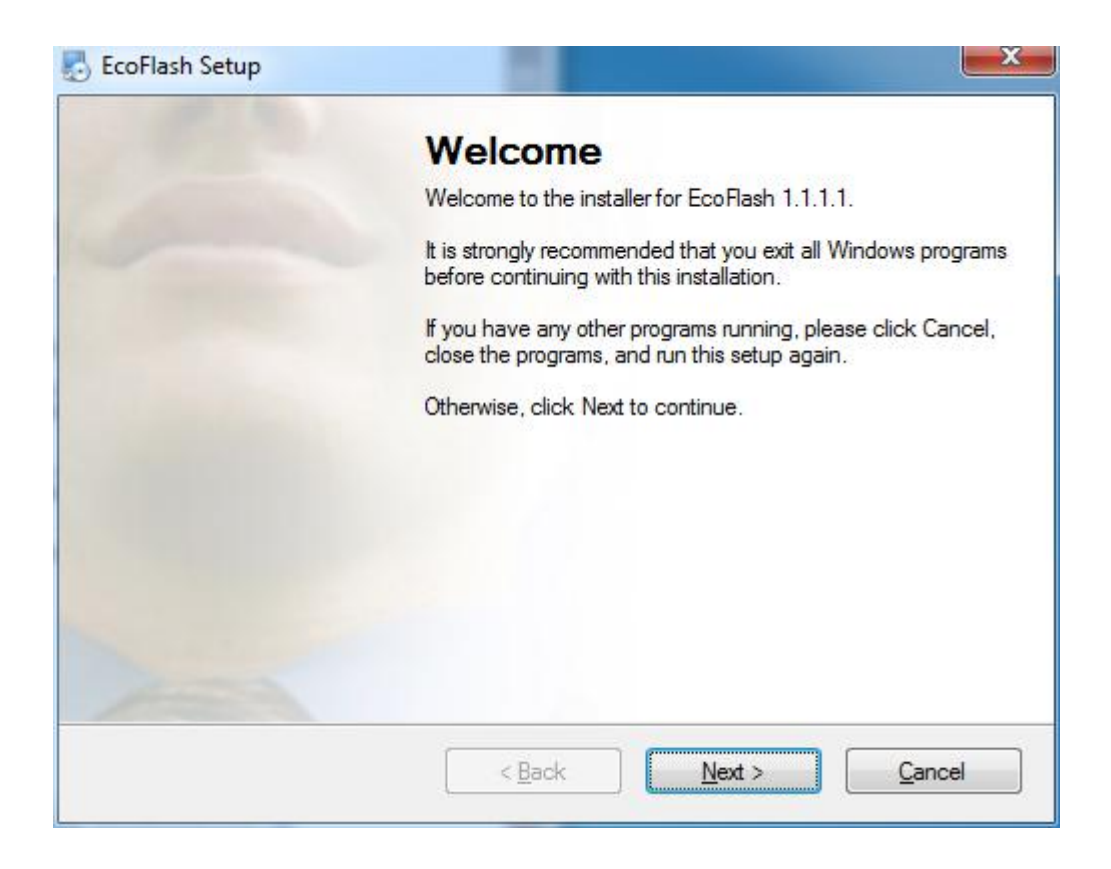

3) Click "Next" and choose the path to install EcoFlash

## **Ec**<sup>6</sup>EFI

#### EcoFlash User Manual-V1.0

| nstallation Folder<br>Where would you like EcoBlash to be installed?                                                                |                                        |
|----------------------------------------------------------------------------------------------------|----------------------------------------|
| The software will be installed in the folder listed below. To select<br>new path, or click Change to browse for an existing folder. | a different location, either type in a |
| Install EcoFlash to:                                                                                                    |                                        |
| C:\Ecotrons\EcoFlash                                                                                                    | C <u>h</u> ange                        |
| Space required: 4.88 MB                                                                                                    |                                        |
| Space available on selected drive: 47.37 GB                                                                                         |                                        |
|                                                                                                    | 1 and 1                                |

### 4) Click "Next"

| Shortcut Folder                                                                                            |                                                                                                    |
|----------------------------------------------------------------------------------------------------|----------------------------------------------------------------------------------------------------|
| Where would you like the shortcuts to b                                                                    | e installed?                                                                                               |
| The shortcut icons will be created in the<br>folder, you can either type a new name,                       | folder indicated below. If you don't want to use the defaul<br>or select an existing folder from the list. |
| Shortcut Folder:                                                                                           |                                                                                                    |
|                                                                                                    |                                                                                                    |
|                                                                                                    |                                                                                                    |
| Install shortcuts for current user only                                                                    |                                                                                                    |
| <ul> <li>Install shortcuts for current user only</li> <li>Make shortcuts available to all users</li> </ul> | 8                                                                                                    |
| <ul> <li>Install shortcuts for current user only</li> <li>Make shortcuts available to all users</li> </ul> | 8                                                                                                    |
| <ul> <li>Install shortcuts for current user only</li> <li>Make shortcuts available to all users</li> </ul> | 8                                                                                                    |

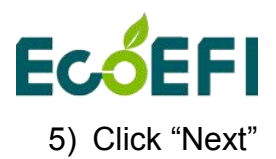

EcoFlash User Manual-V1.0

| coriash set       | up                                   | Balling Tons                  |        |
|-------------------|--------------------------------------|-------------------------------|--------|
| Ready to Insta    | all                                  |                               |        |
| You are now rea   | ady to install EcoFlash 1.1.1.1      |                               |        |
| The installer nov | w has enough information to insta    | Il EcoFlash on your computer. |        |
| The following se  | attings will be used:                |                               |        |
| Install folder:   | C:\Ecotrons\EcoFlash                 |                               |        |
| Shortcut folder:  | Ecotrons\EcoFlash                    |                               |        |
| Please click Ne   | at to proceed with the installation. |                               |        |
|                   |                                      |                               |        |
|                   |                                      |                               |        |
|                   |                                      |                               |        |
|                   |                                      |                               |        |
|                   | < <u>B</u> ac                        | ck <u>N</u> ext >             | Cancel |

6) Click "Next" and wait for installing

## EcóEFI

#### EcoFlash User Manual-V1.0

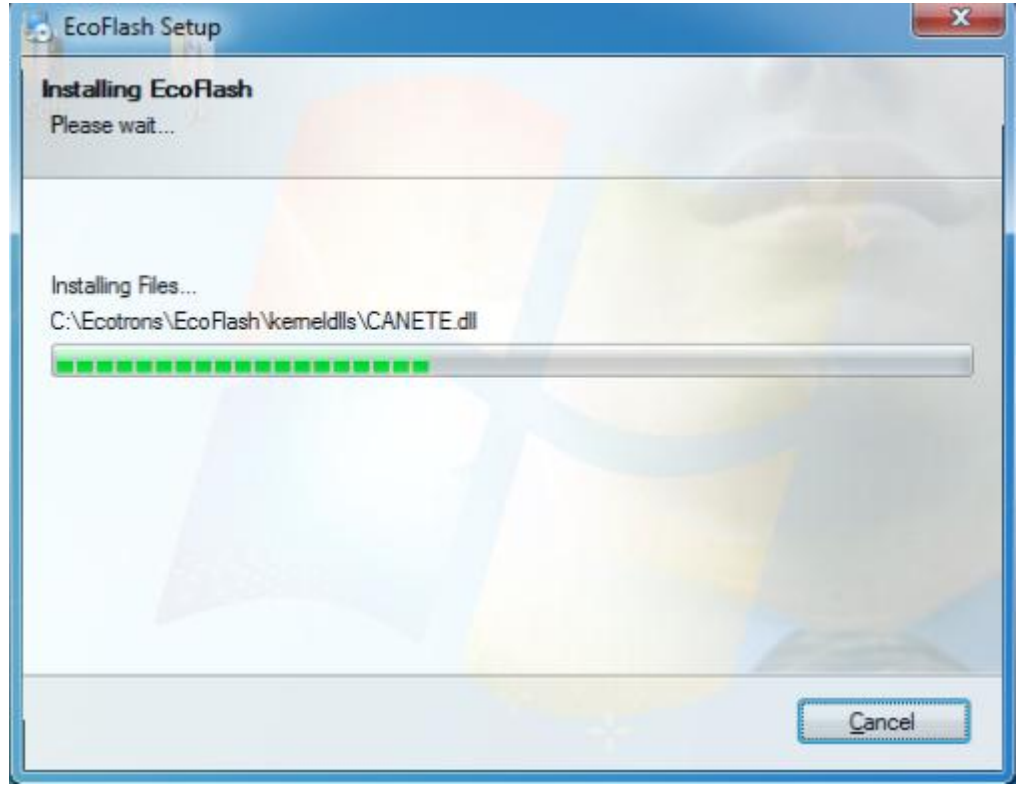

### 7) Click "Finish"

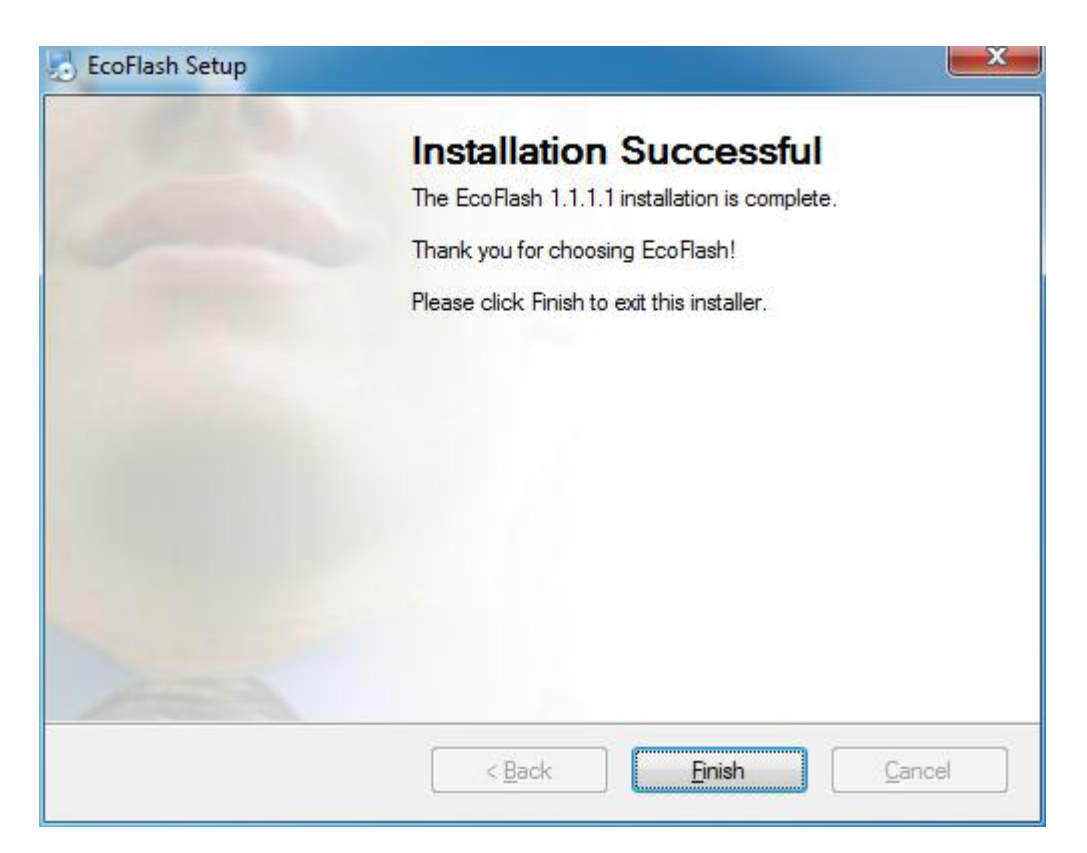

The installation of "EcoFlash" is successful.

http://www.ecotrons.com

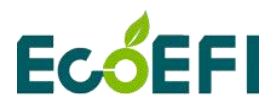

### 2 Program ECU

### 2.1 Start EcoFlash software

Double-click the ICON "EcoFlash" on the desktop to start the EcoFlash:

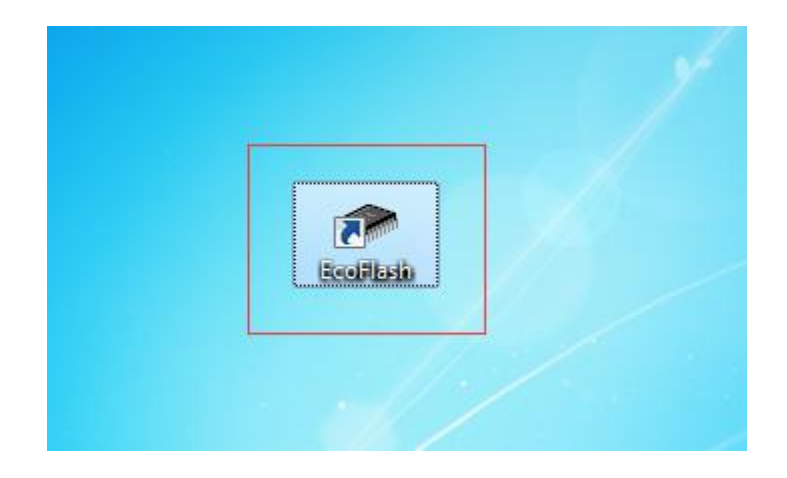

It will pop the EcoFlash window:

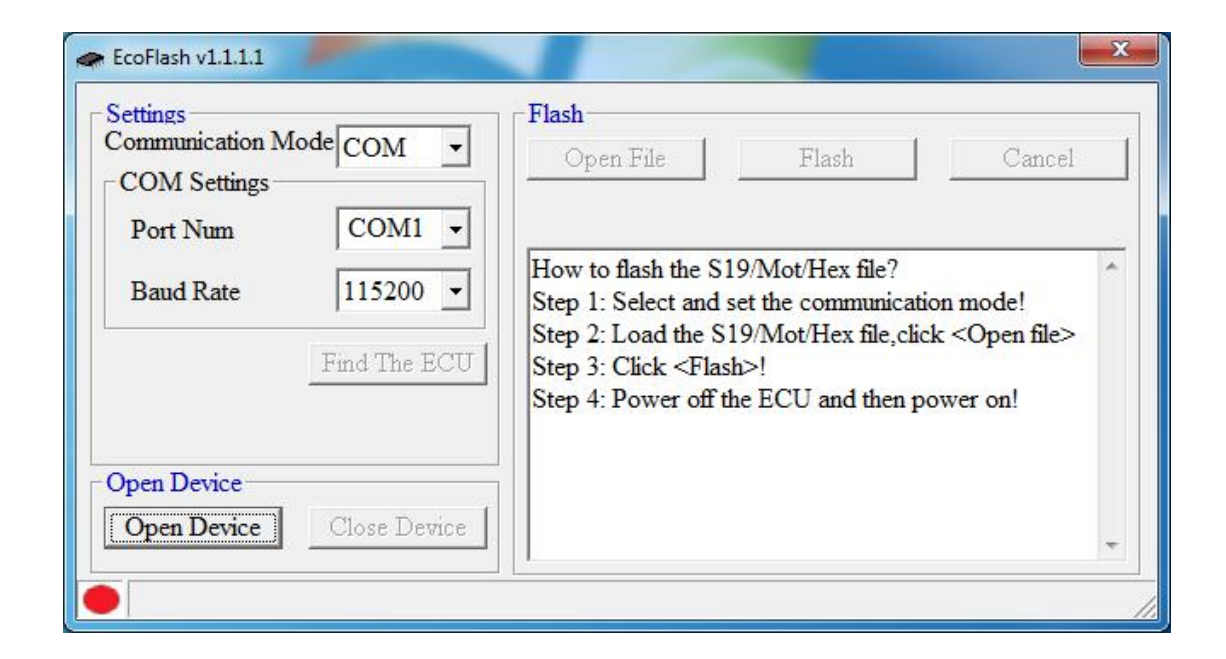

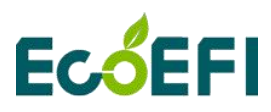

### 2.2 Flash "S19" file to ECU

1) Connect your laptop with a USB or RS232 or a CAN device to ECU harness.

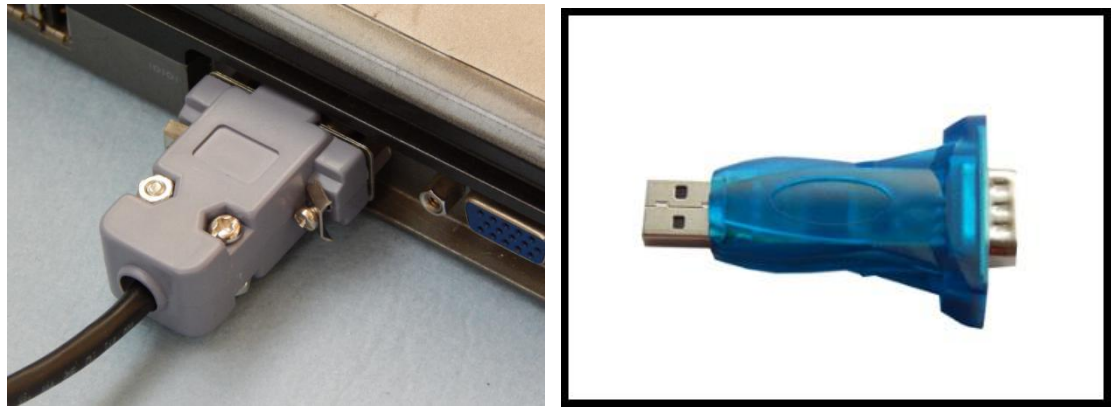

RS232 cable

USB adaptor

**Note**: Make sure the connection between laptop and USB adaptor (Serial communication cable) is **FULLY** plugged in.

2) Select USB or COM or CAN.

| Settings<br>Communication M<br>COM Settings | ode COM •              | Flash<br>Open File Flash Cancel                                                                                                    |
|---------------------------------------------|------------------------|----------------------------------------------------------------------------------------------------|
| Port Num<br>Baud Rate                       | USB<br>CAN<br>115200 - | How to flash the S19/Mot/Hex file?<br>Step 1: Select and set the communication mode!<br>Step 2: Load the S19/Mot/Hex file,click <open file=""><br/>Step 3: Click <flash>!<br/>Step 4: Power off the ECU and then power on!</flash></open> |
| Open Device                                 | Close Device           |                                                                                                    |

If you select use CAN device to flash, the default selection is matched to flash to ECU. Please choose the "ALM" manually if you flash to ALM.

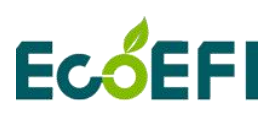

| Communication Mode CAN                                             | Flash Open File Flash Cancel                                                                                                    |  |
|--------------------------------------------------------------------|----------------------------------------------------------------------------------------------------|--|
| Device Type FeakCAIV Device Index 0 Channel No. 1 Baud Rate 500kbs | How to flash the S19/Mot/Hex file?<br>Step 1: Select and set the communication mode!<br>Step 2: Load the S19/Mot/Hex file,click <open file=""><br/>Step 3: Click <flash>!</flash></open> |  |
| C ALM C ECU                                                        | Step 4: Power on the ECO and then power on:                                                                                                    |  |
|                                                                    |                                                                                                    |  |

Select the device you are using. There are four options: EcotronsCAN, Kvaser, ECO-USBCAN and PeakCAN.

| Communication Mode CAN                                                                      | Flash       Open File     Flash       Cance                                                                                                    | 1 |
|---------------------------------------------------------------------------------------------|----------------------------------------------------------------------------------------------------|---|
| Device Type PeakCAN                                                                         |                                                                                                    |   |
| Device Index EcotronsCAN<br>Kvaser<br>Channel No. ECO-USBCAN<br>Baud Rate PeakCAN<br>SUUKOS | How to flash the S19/Mot/Hex file?<br>Step 1: Select and set the communication mode!<br>Step 2: Load the S19/Mot/Hex file,click <open file:<br="">Step 3: Click <flash>!<br/>Step 4: Power off the ECU and then power on!</flash></open> | > |
| Open Device                                                                                 |                                                                                                    |   |

3) Click "Open Device" button to open the device.

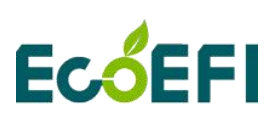

| Communication Mode COM<br>COM Settings | I I I I I I I I I I I I I I I I I I I                                                      | Flash                                                                                                    | Cancel                                               |
|----------------------------------------|--------------------------------------------------------------------------------------------|----------------------------------------------------------------------------------------------------|------------------------------------------------------|
| Baud Rate 1152                         | How to flash th<br>Step 1: Select a<br>Step 2: Load th<br>Step 3: Click <<br>Step 4: Power | ne S19/Mot/Hex file?<br>and set the communicat<br>he S19/Mot/Hex file,cli<br>Flash>!<br>off the ECU and then p | tion mode!<br>ck <open file=""><br/>power on!</open> |
| Open Device Close                      | Device                                                                                     |                                                                                                    |                                                      |

**Note**: ① You can click "Find the ECU" to check whether the "USB" or "RS232" is available. (Make sure the ECU is powered ON)

| Settings<br>Communication Mo<br>- COM Settings — | ode COM 🔹                          | Flash<br>Open File                                                                                                    | Flash                                                                                    | Cancel                                              |
|--------------------------------------------------|------------------------------------|----------------------------------------------------------------------------------------------------|------------------------------------------------------------------------------------------|-----------------------------------------------------|
| Port Num<br>Baud Rate                            | COM1 •<br>115200 •<br>Find The ECU | How to flash the S1<br>Step 1: Select and s<br>Step 2: Load the S1<br>Step 3: Click <flash<br>Step 4: Power off th</flash<br> | 9/Mot/Hex file?<br>set the communicat<br>19/Mot/Hex file,cli<br>h>!<br>ne ECU and then p | ion mode!<br>ck <open file=""><br/>power on!</open> |
| Open Device                                      | Close Device                       |                                                                                                    |                                                                                          |                                                     |

Power on ECU (Key ON) first, then click "Find the ECU":

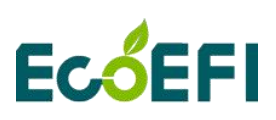

| Communication Mode COM               | Flash       Open File     Flash       Cancel                                                                                                    |
|--------------------------------------|----------------------------------------------------------------------------------------------------|
| Baud Rate 115200                     | How to flash the S19/Mot/Hex file?<br>Step 1: Select and set the communication mode!<br>Step 2: Load the S19/Mot/Hex file,click <open file=""><br/>Step 3: Click <flash>!<br/>Step 4: Power off the ECU and then power on!<br/>EcoFlash find the ECU successfully!</flash></open> |
| Open Device Open Device Close Device |                                                                                                    |

If the USB or RS232 is connected well, it will find the ECU and it will prompt information "EcoFlash find the ECU successfully!", then you can do the below steps to flash S19 to ECU.

Otherwise, you need check the connection or whether other programs have taken up the Serial communication cable.

4) Click "Open file" button to open the S19 file.

| Settings                       |                                | Flash                                                                                                    |                                                                                                    |                                                    |
|--------------------------------|--------------------------------|----------------------------------------------------------------------------------------------------|----------------------------------------------------------------------------------------------------|----------------------------------------------------|
| COM Settings -                 |                                | Open File                                                                                                    | Flash                                                                                                    | Cancel                                             |
| Port Num<br>Baud Rate          | COM3<br>115200<br>Find The ECU | How to flash the S1<br>Step 1: Select and s<br>Step 2: Load the S2<br>Step 3: Click <flas<br>Step 4: Power off th<br/>EcoElash find the E</flas<br> | 9/Mot/Hex file?<br>set the communicati<br>19/Mot/Hex file,clic<br>h>!<br>he ECU and then p<br>CU successfully! | ion mode!<br>ck <open file=""><br/>ower on!</open> |
| <b>Open Device</b> Open Device | Close Device                   |                                                                                                    |                                                                                                    | -                                                  |

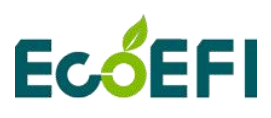

5) Find the "S19" / "Mot" / "Hex" file, and then click "Open".

| Open                                                                                                    |                         | ✓ 4y Search      | h 519    | <u>×</u> |
|----------------------------------------------------------------------------------------------------|-------------------------|------------------|----------|----------|
| Organize 🔻 New fo                                                                                                | der                     |                  | 8≡ ▼ [   | 1 0      |
| 🔆 Favorites                                                                                                    | Name                    | Date modified    | Туре     | Siz      |
| Nesktop                                                                                                    | S33_H11_149_Cr17_E4.s19 | 2017/12/11 10:14 | S19 File |          |
| Downloads                                                                                                    |                         |                  |          |          |
| incent ruces                                                                                                    |                         |                  |          |          |
| 词 Libraries                                                                                                    |                         |                  |          |          |
| Documents                                                                                                    |                         |                  |          |          |
| E Pictures                                                                                                    |                         |                  |          |          |
| Videos                                                                                                    |                         |                  |          |          |
|                                                                                                    |                         |                  |          |          |
| Local Disk (C:)                                                                                                  |                         |                  |          |          |
| Local Disk (D:)                                                                                                  |                         | ш                |          |          |
| and the second second second second second second second second second second second second second second second |                         |                  |          |          |
| File                                                                                                    | <u>n</u> ame:           |                  | )        | •        |

6) Click "Flash" to flash S19 file to ECU.

| Settings<br>Communication N<br>- COM Settings - | Iode COM 🔹                                     | Flash<br>Open File                                                                                                    | Flash                                                                                                    | Cancel                                                        |
|-------------------------------------------------|------------------------------------------------|----------------------------------------------------------------------------------------------------|----------------------------------------------------------------------------------------------------|---------------------------------------------------------------|
| Port Num<br>Baud Rate<br>Open Device            | COM3<br>115200<br>Find The ECU<br>Close Device | How to flash the S1<br>Step 1: Select and s<br>Step 2: Load the S<br>Step 3: Click <flas<br>Step 4: Power off t<br/>Load the Bin file su<br/>Working Page: C:\\<br/>\S19\S33_H11_14</flas<br> | 19/Mot/Hex file?<br>set the communicat<br>19/Mot/Hex file,clic<br>h>!<br>he ECU and then p<br>ccessfully!<br>Jsers\ZhangNing\D<br>9_Cr17_E4.s19 | ion mode!<br>ck <open file=""><br/>ower on!<br/>esktop</open> |

7) Turn off the key switch, and then turn on the key switch to power

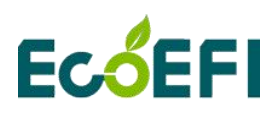

ECU.you will see the "Erasing the flash, please wait." start to work and the blue progressing bar running...

### Wait it to finish.

| coriash VI.I.I.I                                                                                                    |                                                                                                    |                                                                                                    |                                                                                         |
|----------------------------------------------------------------------------------------------------|----------------------------------------------------------------------------------------------------|----------------------------------------------------------------------------------------------------|-----------------------------------------------------------------------------------------|
| Communication Mode USB                                                                                                    | Flash     Open                                                                                                  | File Flash                                                                                                    | Cancel                                                                                  |
| Port Num                                                                                                    | *                                                                                                    |                                                                                                    | 0%                                                                                      |
| Baud Rate 1152                                                                                                    | Step 2: L<br>Step 3: C<br>Step 4: P                                                                             | oad the S19/Mot/Hey<br>lick <flash>!</flash>                                                                                                    | a file, click <open file=""> ^</open>                                                   |
| Find T                                                                                                    | he ECU Flash GU<br>Load the<br>Working                                                                          | I find the ECU succes<br>S19 file successfully!<br>Page: C:                                                                                                    | ssfully!                                                                                |
| Open Device                                                                                                    | SEA_b1                                                                                                    | 771 C15 L5953 C                                                                                                    | rII1521_E3_lest<br>rII1521_E3_Test_s19                                                  |
| Open Device Close                                                                                                    | Device                                                                                                    |                                                                                                    |                                                                                         |
| Erasing the flash,ple                                                                                                    | ase wait                                                                                                    |                                                                                                    |                                                                                         |
|                                                                                                    |                                                                                                    |                                                                                                    |                                                                                         |
|                                                                                                    |                                                                                                    |                                                                                                    |                                                                                         |
| EcoFlash v1.1.1.1                                                                                                    | 2                                                                                                    |                                                                                                    | <u> </u>                                                                                |
| <ul> <li>EcoFlash v1.1.1.1</li> <li>Settings</li> </ul>                                                                                                    | Flash                                                                                                    |                                                                                                    |                                                                                         |
| EcoFlash v1.1.1.1<br>Settings<br>Communication Mode USB                                                                                                    | Flash<br>Open                                                                                                   | File Flash                                                                                                    |                                                                                         |
| <ul> <li>EcoFlash v1.1.1.1</li> <li>Settings</li> <li>Communication Mode USB</li> <li>COM Settings</li> </ul>                                                                                         | Flash<br>Open                                                                                                   | File Flash                                                                                                    |                                                                                         |
| EcoFlash v1.1.1.1<br>Settings<br>Communication Mode<br>USB<br>COM Settings<br>Port Num                                                                                                    | Flash<br>Open                                                                                                   | File Flash                                                                                                    | Cancel 8 %                                                                              |
| <ul> <li>EcoFlash v1.1.1.1</li> <li>Settings</li> <li>Communication Mode USB</li> <li>COM Settings</li> <li>Port Num</li> <li>Baud Rate</li> <li>1152</li> </ul>                                      | Flash<br>Open<br>Step 4: Po<br>Flash GU                                                                         | File Flash                                                                                                    | Cancel<br>8 %<br>1 then power on!                                                       |
| EcoFlash v1.1.1.1<br>Settings<br>Communication Mode USB<br>COM Settings<br>Port Num<br>Baud Rate 1152<br>Find T                                                                                       | Flash<br>Open<br>Step 4: P<br>Flash GU<br>Load the<br>Working<br>SEA b1                                         | File Flash<br>ower off the ECU and<br>I find the ECU succes<br>\$19 file successfully!<br>Page: C:<br>771 C15 L5953 Ci                                                              | Cancel<br>8 %<br>1 then power on!<br>ssfully!                                           |
| EcoFlash v1.1.1.1 Settings Communication Mode USB COM Settings Port Num Baud Rate 1152 Find Tage                                                                                                    | Flash<br>Open<br>Step 4: Per<br>Flash GU<br>Load the<br>Working<br>SEA_b1<br>SEA_b1                             | File Flash<br>ower off the ECU and<br>I find the ECU succes<br>S19 file successfully!<br>Page: C:<br>771_C15_L5953_Ca<br>771_C15_L5953_Ca                                           | Cancel<br>8 %<br>1 then power on!<br>ssfully!<br>rII1521_E3_Test<br>rII1521_E3_Test.s19 |
| <ul> <li>EcoFlash v1.1.1.1</li> <li>Settings</li> <li>Communication Mode USB</li> <li>COM Settings</li> <li>Port Num</li> <li>Baud Rate</li> <li>1152</li> <li>Find T</li> <li>Open Device</li> </ul> | Flash<br>Open<br>Step 4: Po<br>Flash GU<br>Load the<br>Working<br>SEA_b1<br>SEA_b1<br>SEA_b1                    | File Flash<br>ower off the ECU and<br>I find the ECU succes<br>\$19 file successfully!<br>Page: C:<br>771_C15_L5953_Ci<br>771_C15_L5953_Ci<br>ng the flash.please wa                | Cancel 8 % then power on! ssfully! tII1521_E3_Test tII1521_E3_Test.s19 it               |
| EcoFlash v1.1.1.1 Settings Communication Mode USB COM Settings Port Num Baud Rate 1152 Find T Open Device Open Device Close                                                                           | Flash<br>Open<br>Step 4: Per<br>Flash GU<br>Load the<br>Working<br>SEA_b1<br>SEA_b1<br>Programin<br>Starting ti | File Flash<br>ower off the ECU and<br>I find the ECU succes<br>S19 file successfully!<br>Page: C:<br>771_C15_L5953_Ca<br>771_C15_L5953_Ca<br>ng the flash.please wa<br>me: 13:22:26 | Cancel 8 % 1 then power on! ssfully! rII1521_E3_Test rII1521_E3_Test.s19 it             |

When it Flash successfully, it will prompt information "Flash successfully!" and you will hear the fuel pump running for a few seconds.

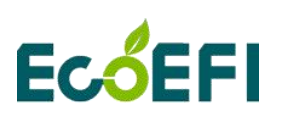

| Settings<br>Communication Mode USB            | Plash     Open File                                                                                                    | Flash                                                                                               | Cancel                     |
|-----------------------------------------------|----------------------------------------------------------------------------------------------------|----------------------------------------------------------------------------------------------------|----------------------------|
| Port Num Baud Rate 11520 Find The Open Device | Working Page:<br>SEA_b1771_<br>SEA_b1771_<br>ECU Programing the<br>Starting time: 1<br>Flash successfi<br>The end time: 1 | C:<br>C15_L5953_CrII1521<br>C15_L5953_CrII1521<br>flash,please wait<br>3:22:26<br>illy!<br>I3:23:01 | I_E3_Test<br>I_E3_Test.s19 |

Note: If you select COM, please make sure the serial port is not occupied in other settings. If COM is occupied, it will pop up a window.

| Settings<br>Communication M<br>COM Settings | ode COM  Flash Open File Flash                                                                                                    | Cancel                   |
|---------------------------------------------|----------------------------------------------------------------------------------------------------|--------------------------|
| Port Num                                    | CC Warning                                                                                                    |                          |
| Baud Rate                                   | 115     The port COM3 is not exist or occupied!     file?<br>munication model:<br>file,click <o< td="">       Find?     OK     I then power</o<> | ode!<br>pen file><br>on! |
| Open Device<br>Open Device                  | Close Device                                                                                                    | -                        |

You need to check whether other programs have taken up com port.

### Note:

If the ECU has been powered on, when click the "Flash" button, it will

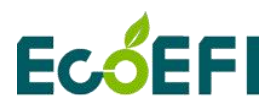

report a message"Power off the ECU and then power on (Key-cycle)".

Please Key off then key on again (Key-cycle). And do the same above operation steps.

| Settings<br>Communication N<br>-COM Settings - | Mode COM 🔹                     | Flash       Open File     Flash       Cancel                                                                                                    |
|------------------------------------------------|--------------------------------|----------------------------------------------------------------------------------------------------|
| Port Num<br>Baud Rate                          | COM3<br>115200<br>Find The ECU | \S19\S33_H11_149_Cr17_E4.s19         EcoFlash can't find the ECU!         EcoFlash can't find the ECU!         EcoFlash can't find the ECU!         Flash task is canceled!         Load the Bin file successfully!         Working Page: C:\Users\ZhangNing\Desktop         \S19\S33_H11_149_Cr17_E4.s19 |
| Open Device<br>Open Device                     | Close Device                   | EcoFlash find the ECU successfully!                                                                                                    |

### 2.3 Flash "S19" file to ALM

For ALM, the operation is the same as ECU, expect the following precautions:

- ALM bootloader only runs at 500K Baud rate.
- It is better to disconnect the O2 sensor during flashing, and it is better to keep the ALM power off at the beginning, and after you clicked the "Flash" button then power it on.
- Try to "Close Device" and then "Open Device" if the connection has problem.

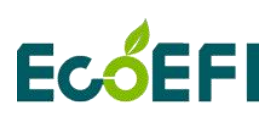

| Communication Mode CAN  CAN Settings                                                       | Flash Open File Flash Cancel                                                                                                    |
|--------------------------------------------------------------------------------------------|----------------------------------------------------------------------------------------------------|
| Device Type EcotronsCAIN<br>Device Index 0<br>Channel No. 1<br>Baud Rate<br>500kbs<br>CECU | How to flash the S19/Mot/Hex file?<br>Step 1: Select and set the communication mode!<br>Step 2: Load the S19/Mot/Hex file,click <open file=""><br/>Step 3: Click <flash>!<br/>Step 4: Power off the ECU and then power on!</flash></open> |
| Open Device Close Device                                                                   |                                                                                                    |